# <日経テレコン学外からの利用方法>

### Step1 VPNサービスを利用して日経テレコンにアクセス

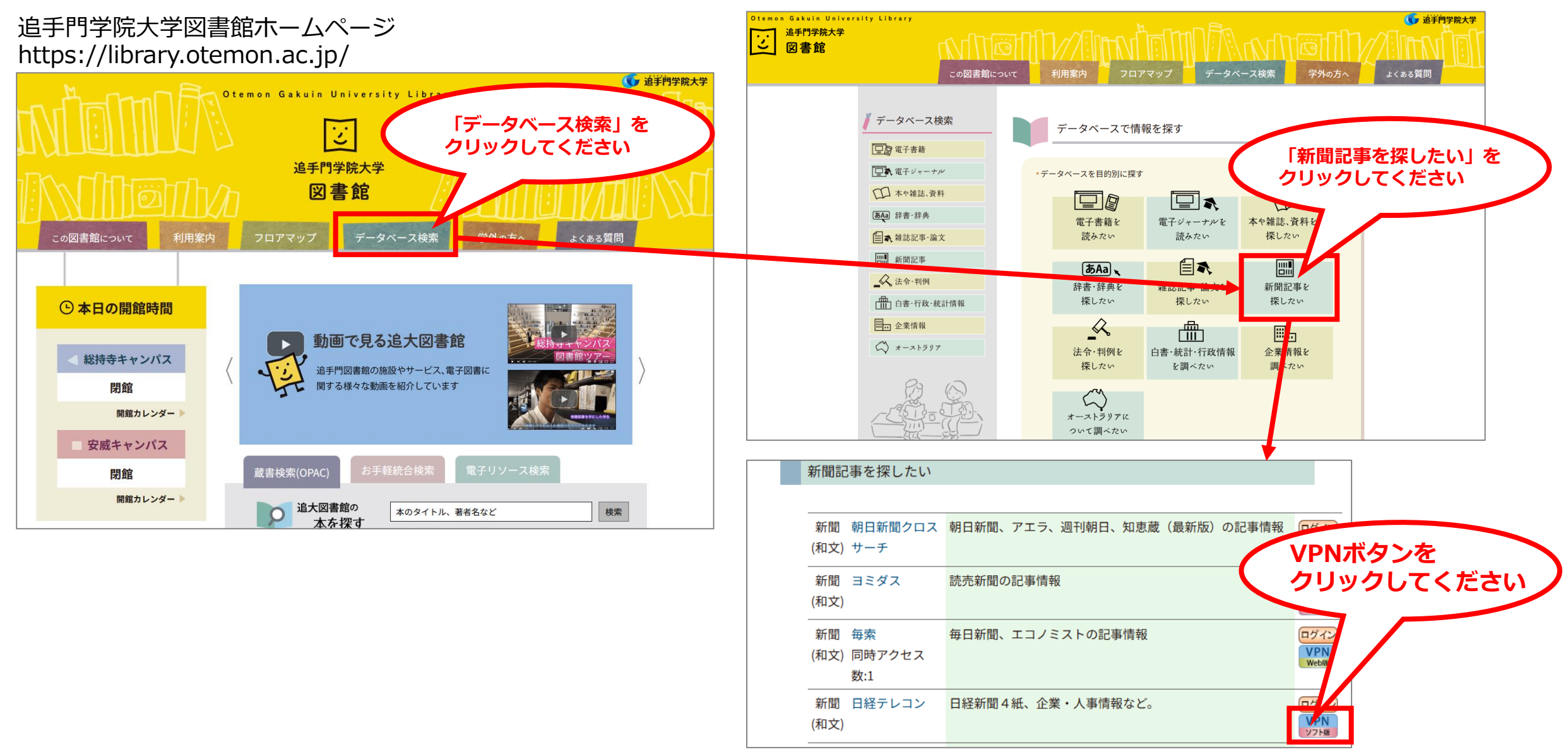

## <日経テレコン学外からの利用方法>

### Step2 VPNサービスのログイン手順(ブラウザ版)からアクセス

| ⑥ 追手門学院大学 システム企画推進課                                                                                                    | ▶ よくあるご質問               | ▶ お問い合わせ |
|----------------------------------------------------------------------------------------------------|-------------------------|----------|
| あ知らせ・各種情報 システム基本情報 英 <b>共通サービス</b> 利用者限定サービス 施設と設備案内                                                                    | システム企画推進課について           | SAについて   |
| <u>HOME</u> > 共通サービス > VPN > 利用方法                                                                                       |                         |          |
| ■ 利用方法                                                                                                    | Dropbox<br>CAMPUSSQUARE | ~<br>~   |
|                                                                                                    | KnowledgeDeliver        | ~        |
| クライアントソフトウェアを使用してVPNを利用する場合、サービス利用後はVPN接続を切った状態に<br>してください。<br>VPN接続を有効にしている間は、ログイン手順に沿って<br>のます。そのため、不要な<br>アクセスしてください | WebClass                | ~        |
|                                                                                                    | Canvas<br>Harukaアプリ     | ~<br>~   |
|                                                                                                    | ソフトウェア提供                | ~        |
|                                                                                                    | VPN                     | ^        |
| ログイン手順(ブラウザ版)                                                                                                    | VPNの概要                  |          |
|                                                                                                    | - 利用方法                  |          |
| ①ポータルサイトにアクセスします。                                                                                                    | Webex                   | ~        |

## <日経テレコン学外からの利用方法>

### Step3 VPNサービスに接続してから日経テレコンにアクセス

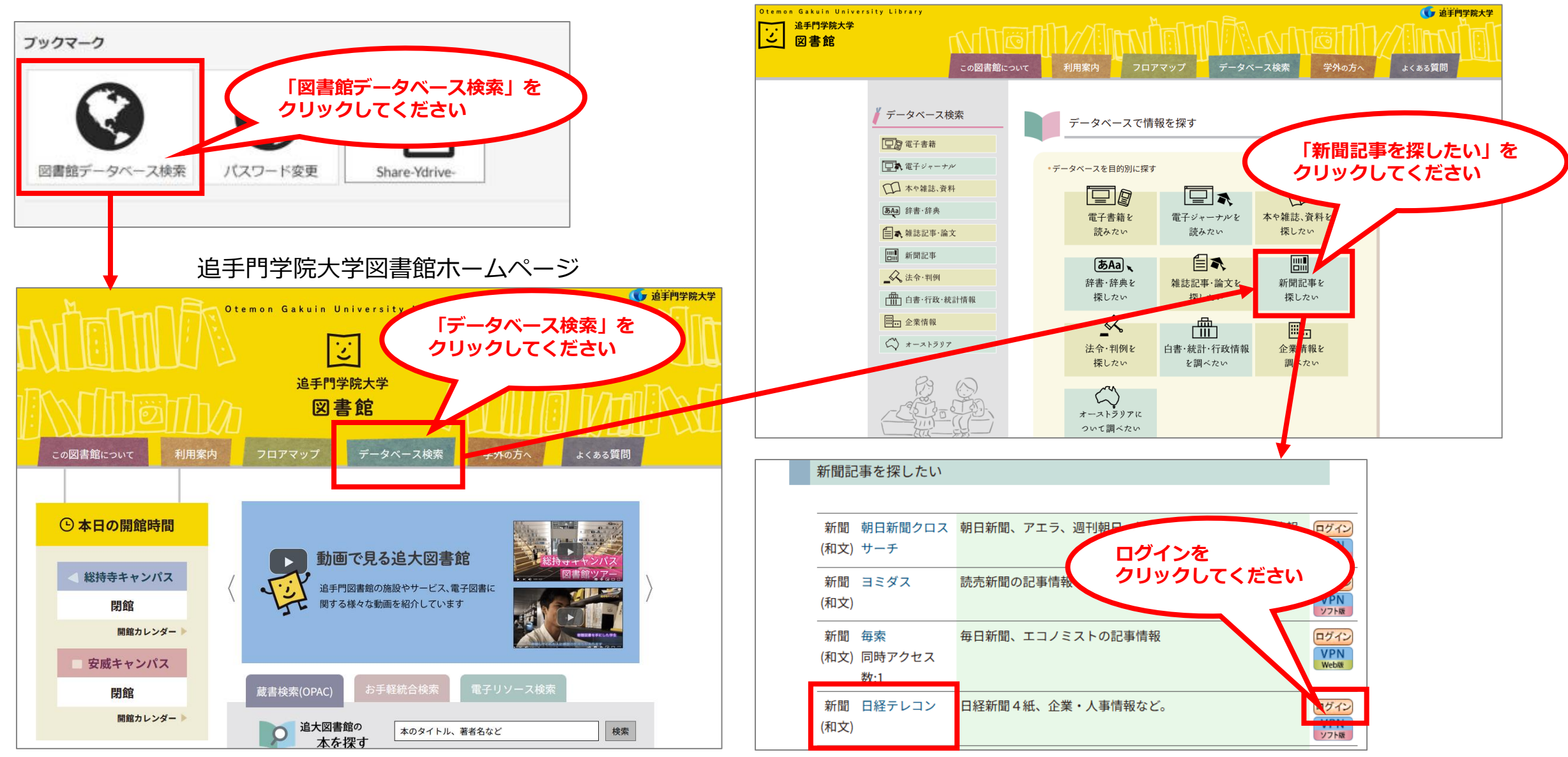